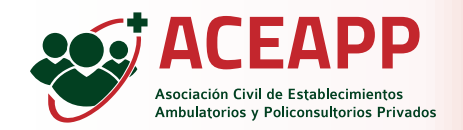

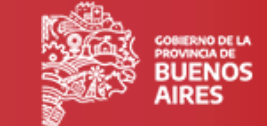

Ingresar al sistema con las credenciales otorgadas.

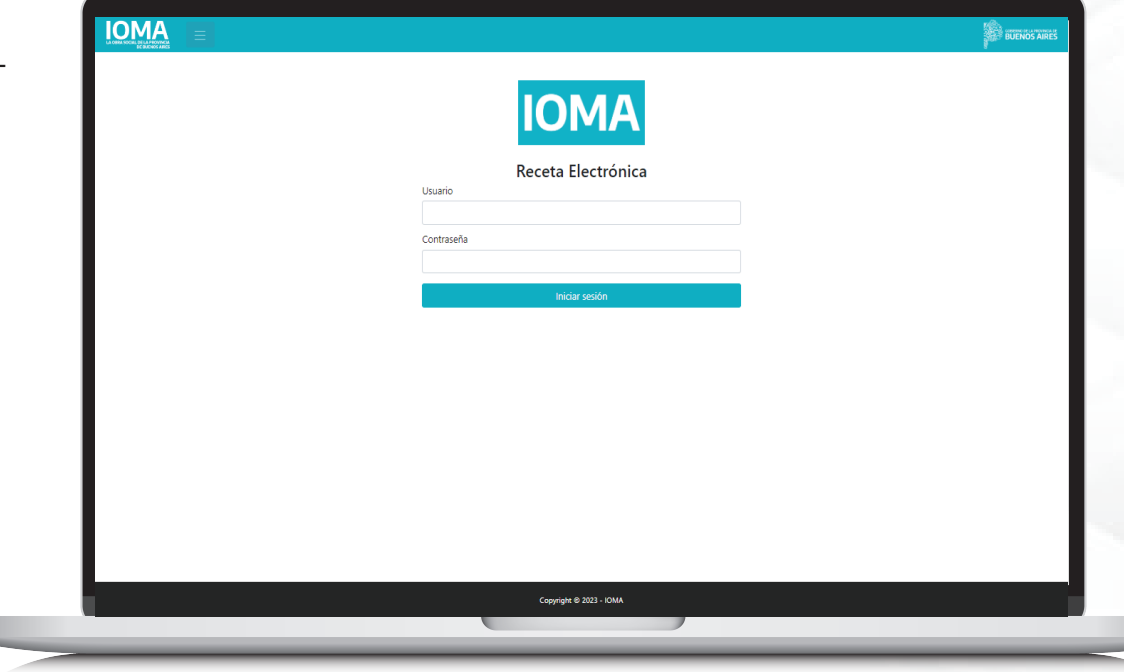

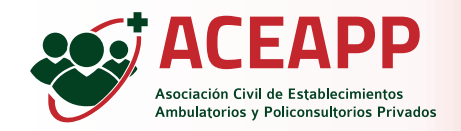

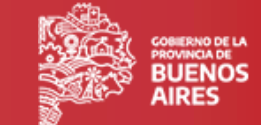

Si el profesional se encuentra agremiado a más de una entidad, debe seleccionar la entidad por la cual esta emitiendo esta receta. Y luego hacer click en el botón ''guardar''.

| Selección de Entidad, Círculo y Domicilio      |          |
|------------------------------------------------|----------|
| Entidad:                                       |          |
| Entidad 1                                      | ~        |
| Circulo:                                       |          |
| Seleccione un Circulo<br>Seleccione un Circulo | <u> </u> |
| Greate 1                                       |          |
|                                                |          |
|                                                |          |
|                                                |          |
|                                                |          |
|                                                |          |
|                                                |          |
|                                                |          |
|                                                |          |
|                                                |          |

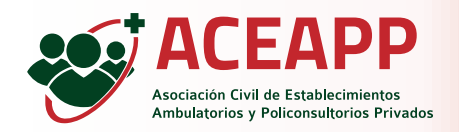

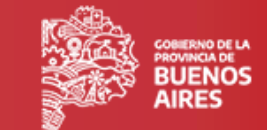

Esta es la pantalla principal del sistema, donde se muestra en la esquina superior derecha los datos del prestador que inició sesión y en el lateral izquierdo, se muestra el menú principal. El mismo posee dos opciones: cargar prescripción, que sirve para emitir una receta y mis prescripciones que sirve para consultar las recetas emitidas.

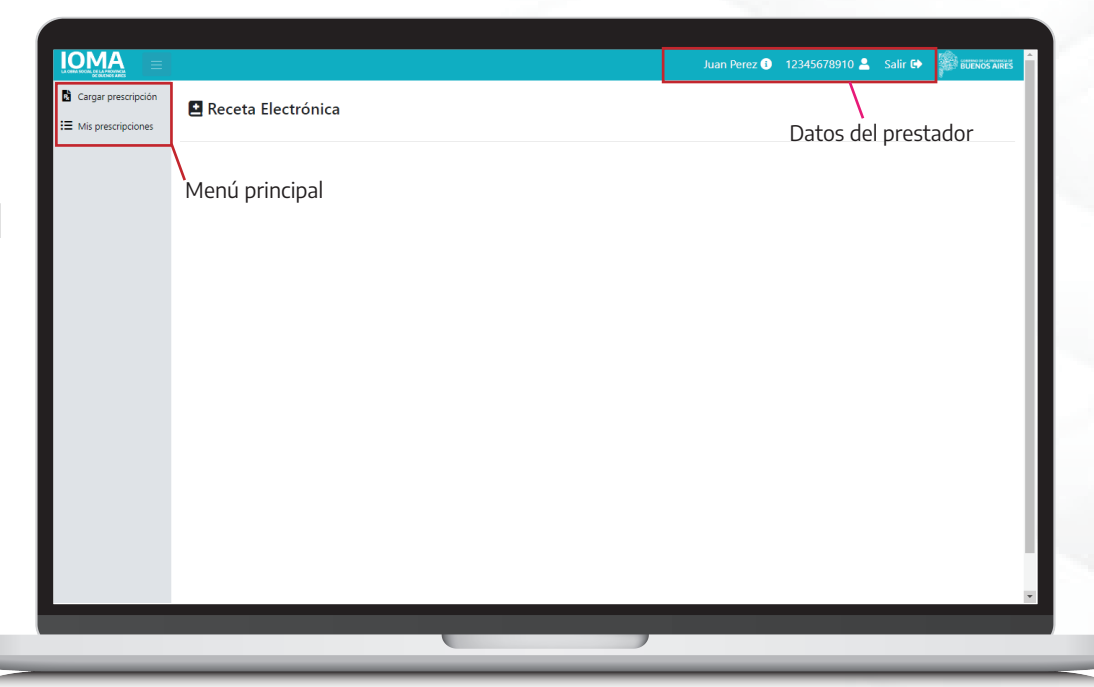

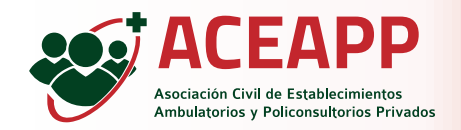

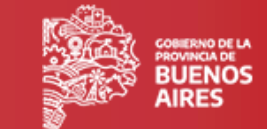

En la pantalla de cargar prescripción ya se muestran los datos del prescriptor.

| Nombre completo                           | Matrícula provincial                                                                                                    | Matrícula provincial Profesión                                                                                                    |                                                                                                    |                                                                                                    |
|-------------------------------------------|----------------------------------------------------------------------------------------------------|----------------------------------------------------------------------------------------------------|----------------------------------------------------------------------------------------------------|----------------------------------------------------------------------------------------------------|
|                                           |                                                                                                    | Profesión                                                                                                    |                                                                                                    | - 8                                                                                                    |
| JUAN PEREZ                                | 123456                                                                                                    | MEDICO                                                                                                    | •                                                                                                    | - 8                                                                                                    |
|                                           |                                                                                                    |                                                                                                    |                                                                                                    | - 15                                                                                                    |
| Afiliado                                  |                                                                                                    |                                                                                                    |                                                                                                    | - 14                                                                                                    |
| Sexo Documento                            |                                                                                                    |                                                                                                    |                                                                                                    | - 8                                                                                                    |
| Seleccione el sexo    Ingrese el document | ato Q                                                                                                    |                                                                                                    |                                                                                                    | - 8                                                                                                    |
|                                           |                                                                                                    |                                                                                                    |                                                                                                    | - 8                                                                                                    |
| Diagnósticos                              |                                                                                                    |                                                                                                    |                                                                                                    | - 8                                                                                                    |
| Principal                                 | Alternativo                                                                                                    | Alternativo                                                                                                    |                                                                                                    |                                                                                                    |
| Buscar patologías por código o nombre     | Buscar patologías por código                                                                                                    | Buscar patologías por código o nombre                                                                                                    |                                                                                                    |                                                                                                    |
|                                           |                                                                                                    |                                                                                                    |                                                                                                    | - 8                                                                                                    |
| + Añadir receta                           |                                                                                                    |                                                                                                    |                                                                                                    | - 8                                                                                                    |
|                                           |                                                                                                    |                                                                                                    |                                                                                                    | - 8                                                                                                    |
| → Continuar                               |                                                                                                    |                                                                                                    |                                                                                                    | - 8                                                                                                    |
|                                           |                                                                                                    |                                                                                                    |                                                                                                    |                                                                                                    |
|                                           | Afiliado Sexo Documento Seleccione el sexo  Diagnósticos Principal Buscar patologías por código o nombre  Atladar receta Continuar | Afiliado         Seeo       Documento         Seleccione el sexo       Ingrese el documento       Q         Diagnósticos       Principal       Alternativo         Buscar patologías por código o nombre <ul> <li>Aldair receta</li> <li>Continuar</li> </ul> | Afiliado         Seec       Documento         Seleccione el sexo       Ingrese el documento         Diagnósticos         Principal       Alternativo         Buscar patologías por código o nombre       Buscar patologías por código o nombre         + Aladar reseta | Afiliado         Sexo       Documento         Seleccione el sexo       Ingrese el documento         Olagnósticos         Principal       Alternativo         Buscar patologías por código o nombre       •         + Aladar receta |

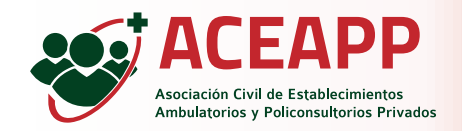

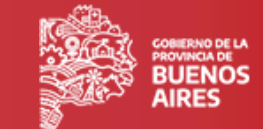

Luego se debe ingresar el sexo y el número de documento del paciente y hacer click en el botón buscar afiliado.

| Cargar prescripcion | Nueva prescripción                                                                                                    |                                     |          |  |
|---------------------|----------------------------------------------------------------------------------------------------|-------------------------------------|----------|--|
| Mis prescripciones  | Profesional                                                                                                    |                                     |          |  |
|                     | Nombre completo                                                                                                    | Matrícula provincial P              | ofesión  |  |
|                     | JUAN PEREZ                                                                                                    | 123456                              | MEDICO · |  |
|                     |                                                                                                    |                                     |          |  |
|                     | Afiliado                                                                                                    |                                     |          |  |
|                     | Sexo         Documento           Seleccione el sexo         Ingrese el documento           Seleccione el sexo         Ent campo es abligatorio |                                     |          |  |
|                     | Femenino Diagnósticos                                                                                                    |                                     |          |  |
|                     | Principal                                                                                                    | Alternativo                         |          |  |
|                     | Buscar patologías por código o nombre<br>Este campo es obligatorio                                                                             | Buscar patologías por código o nomb | e •      |  |
|                     | + Añadir receta                                                                                                    |                                     |          |  |
|                     | → Continuar                                                                                                    |                                     |          |  |
|                     |                                                                                                    |                                     |          |  |

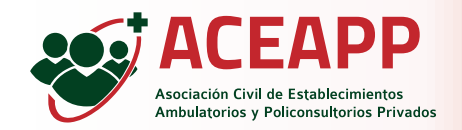

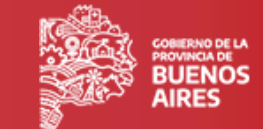

Una vez que se muestran los datos del paciente se debe completar cada dato requerido.

| E Mis prescripciones | Nueva prescrip            | ción                      |                             |                    |   |
|----------------------|---------------------------|---------------------------|-----------------------------|--------------------|---|
|                      | Profesional               |                           |                             |                    |   |
|                      | Nombre completo           |                           | Matrícula provincial        | Profesión          |   |
|                      | JUAN PEREZ                |                           | 123456                      | MEDICO             | * |
|                      | Afiliado                  |                           |                             |                    |   |
|                      | Sexo                      | Documento                 |                             |                    |   |
|                      | Femenino                  | ₩ 12345678                | 6                           |                    |   |
|                      | Nombre completo           |                           | N.º de afiliado             | Estado afiliatorio |   |
|                      | Maria Gonzalez            |                           | 001234567900                | ΑCTIVO             |   |
|                      | Peso (kg)                 | Talla (cm)                | Superficie corporal         |                    |   |
|                      | Este campo es obligatorio | Este campo es obligatorio |                             |                    |   |
|                      | Diagnósticos              |                           |                             |                    |   |
|                      | Principal                 |                           | Alternativo                 |                    |   |
|                      | Buscar patologías por     | código o nombre           | Buscar patologías por códig | jo o nombre        | • |
|                      | Este campo es obligatorio |                           |                             |                    |   |
|                      |                           |                           |                             |                    |   |

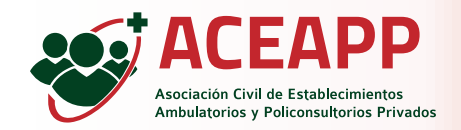

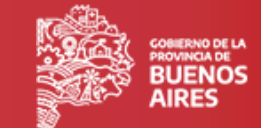

Luego se deben seleccionar los diagnósticos asociados. Los cuales se van a utilizar en cada receta. El diagnóstico principal es obligatorio y el diagnóstico alternativo es opcional. Este listado corresponde al estándar CIE-10.

| Carcas proscripción   | IUAN PEREZ                            |                                         | 123456                     | MEDICO             | • | 1- |  |
|-----------------------|---------------------------------------|-----------------------------------------|----------------------------|--------------------|---|----|--|
| a cargar prescripcion |                                       |                                         |                            |                    |   |    |  |
| Mis prescripciones    |                                       |                                         |                            |                    |   |    |  |
|                       | Afiliado                              |                                         |                            |                    |   |    |  |
|                       | Sexo                                  | Documento                               |                            |                    |   |    |  |
|                       | Femenino                              | ₩ 12345678                              | <b>5</b>                   |                    |   |    |  |
|                       | Nombre completo                       |                                         | N.º de afiliado            | Estado afiliatorio |   |    |  |
|                       | Maria Gonzalez                        |                                         | 01234567800                | ACTIVO             |   |    |  |
|                       | Peso (kg)                             | Talla (cm)                              | Superficie corporal        |                    |   |    |  |
|                       | 60                                    | 170                                     | 1.695 m2                   |                    |   |    |  |
|                       | Diagnósticos                          |                                         | Alternative                | Alternativo        |   |    |  |
|                       | Principal                             | der e service                           | Alternativo                | Alternativo        |   |    |  |
|                       | Buscar patologias por co              | algo o nombre                           | Buscar patologias por codi | go o nombre        | • |    |  |
|                       | dolor en<br>M25.5 - Dolor en articula | ción                                    |                            |                    |   |    |  |
|                       | + M54.5 - Dolor en la parte           | inferior de la espalda                  |                            |                    |   |    |  |
|                       | M54.6 - Dolor en column               | a dorsal                                |                            |                    |   |    |  |
|                       | pies                                  | emidades, manos, pies, dedos de manos y |                            |                    |   |    |  |
|                       | Continuar                             |                                         |                            |                    |   |    |  |
|                       |                                       |                                         |                            |                    |   | •  |  |
|                       |                                       | Copyright @ 2023 - 10                   | MA                         |                    |   |    |  |

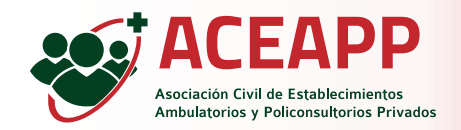

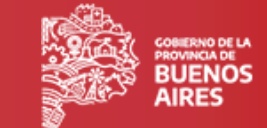

Una vez que se ingresaron los diagnósticos, se debe hacer click en el botón ''Añadir receta''.

|                      |                          |        |                         |                          | Juan Perez Q   | 12343678910     | Sanr C | BUENOS AIRE |
|----------------------|--------------------------|--------|-------------------------|--------------------------|----------------|-----------------|--------|-------------|
| Cargar prescripción  | JUAN PEREZ               |        |                         | 123456                   | м              | EDICO           |        |             |
| ₩ Mis prescripciones |                          |        |                         |                          |                |                 |        |             |
|                      | Afiliado                 |        |                         |                          |                |                 |        |             |
|                      | Sexo                     |        | Documento               |                          |                |                 |        |             |
|                      | Femenino                 | ~      | 12345678                | <b>5</b>                 |                |                 |        |             |
|                      |                          |        |                         |                          |                |                 |        |             |
|                      | Nombre completo          |        |                         | N.º de afiliado          | Esta           | ado afiliatorio |        |             |
|                      | Maria Gonzalez           |        |                         | 01234567800              | A              | ciivo           |        |             |
|                      | Peso (kg)                |        | Talla (cm)              | Superficie corporal      |                |                 |        |             |
|                      | 00                       |        | 170                     | 1.095 112                |                |                 |        |             |
|                      |                          |        |                         |                          |                |                 |        |             |
|                      | Diagnósticos             |        |                         |                          |                |                 |        |             |
|                      | Principal                |        |                         | Alternativo              |                |                 |        |             |
|                      | M25.5 - Dolor en articul | lación | 0                       | Buscar patologías por co | ódigo o nombre |                 | •      |             |
|                      |                          |        |                         |                          |                |                 |        |             |
|                      | + Añadir receta          |        |                         |                          |                |                 |        |             |
|                      |                          |        |                         |                          |                |                 |        |             |
|                      | → Continuar              |        |                         |                          |                |                 |        |             |
|                      |                          |        |                         |                          |                |                 |        |             |
|                      |                          |        | Copyright @ 2023 - IOMA |                          |                |                 |        | ^           |
|                      |                          |        |                         |                          |                |                 |        |             |
|                      |                          |        |                         |                          |                |                 |        |             |

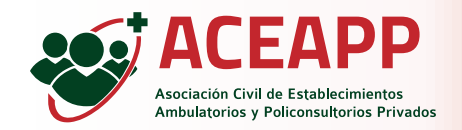

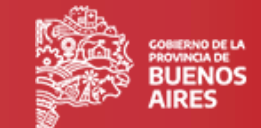

Se muestra el formulario de receta para completar los datos. Se debe seleccionar un medicamento del listado, que inicialmante muestra genéricos. Si se tilda la opción ''sugiere una marca comercial", el listado mostrará los medicamentos con sus marcas comerciales.

Si se sugiere una marca comercial, se debe completar una justificación que aparece como campo obligatorio.

|           | Principal                        |                 | Alternativo                                 |                          |   |  |
|-----------|----------------------------------|-----------------|---------------------------------------------|--------------------------|---|--|
| ripciones | M25.5 - Dolor en articulación    |                 | <ul> <li>Buscar patologías por o</li> </ul> | ódigo o nombre           | • |  |
|           |                                  |                 |                                             |                          |   |  |
|           | + Añadir receta                  |                 |                                             |                          |   |  |
|           | Receta 1                         |                 |                                             |                          | × |  |
|           | Tipo de tratamiento              | Sugiere una man | a comercial 🗆                               |                          |   |  |
|           | Normal                           |                 |                                             |                          |   |  |
|           | Medicamento                      |                 |                                             |                          |   |  |
|           | ACENOCUMAROL - 4 mg x 20 cor     | np              |                                             | •                        |   |  |
|           | Indicaciones                     |                 |                                             |                          |   |  |
|           | Indicaciones sobre cómo tomar el | medicamento     |                                             |                          |   |  |
|           | Diagnóstico asociado             |                 |                                             |                          |   |  |
|           | M25.5 - Dolor en articulación    |                 | ~                                           |                          |   |  |
|           | Cant. s/presentación (envases)   | Dosis p/unidad  | Dosis p/día                                 | Duración del tto. en dia | s |  |
|           | 1                                | 1               | 1                                           | 1                        |   |  |

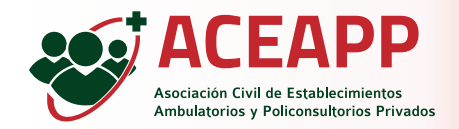

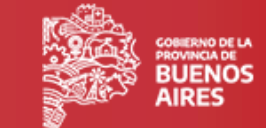

Luego de seleccionar el medicamento, se debe ingresar las indicaciones de administración/toma del mismo. Después, se debe seleccionar el diagnóstico dentro de las opciones disponibles previamente.

| ΟΜΔ –               |                                  |               |                      |                         | luon Doroz 🗿        | 10045670010           | Calls 64 | 5 |
|---------------------|----------------------------------|---------------|----------------------|-------------------------|---------------------|-----------------------|----------|---|
|                     |                                  |               |                      |                         | Juan Perez 🕕        | 12345678910           | Saiir CP | ř |
| Cargar prescripción | Principal                        |               |                      | Alternativo             |                     |                       |          |   |
| Mis prescripciones  | M25.5 - Dolor en articulación    |               | © •                  | Buscar patologías por   | código o nombre     |                       | •        |   |
|                     |                                  |               |                      |                         |                     |                       |          |   |
|                     | + Aŭadir receta                  |               |                      |                         |                     |                       |          |   |
|                     |                                  |               |                      |                         |                     |                       |          |   |
|                     | Receta 1                         |               |                      |                         |                     |                       |          |   |
|                     | incera i                         |               |                      |                         |                     |                       |          |   |
|                     | Tipo de tratamiento              | Su            | giere una marca com  | ercial 🖾                |                     |                       |          |   |
|                     | Normal                           |               |                      |                         |                     |                       |          |   |
|                     | DAONIL comp.x 60 - Sanofi-Aventi | is - 0.00     |                      |                         |                     | •                     |          |   |
|                     | Indicaciones                     |               |                      | Justificación de sugere | ncia del producto   |                       |          |   |
|                     | Indicaciones sobre cómo tomar el | medicamento   |                      | ¿Por qué es necesaria   | la opción comercial | 1                     |          |   |
|                     | Diagnóstico asociado             |               |                      |                         |                     |                       |          |   |
|                     | M25.5 - Dolor en articulación    |               | ~                    |                         |                     |                       |          |   |
|                     | Cant. s/presentación (envases)   | Dosis p/unida | d                    | Dosis p/día             | Dura                | tión del tto. en dias |          |   |
|                     | 1                                | 1             |                      | 1                       | 1                   |                       |          |   |
|                     |                                  |               |                      |                         |                     |                       |          |   |
|                     | → Continuar                      |               |                      |                         |                     |                       |          |   |
|                     |                                  |               |                      |                         |                     |                       |          |   |
|                     |                                  | Cop           | yright © 2023 - IOMA |                         |                     |                       |          |   |
|                     |                                  |               |                      |                         |                     |                       |          |   |
|                     |                                  |               |                      |                         |                     |                       |          |   |

10

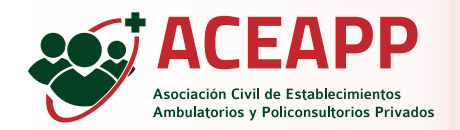

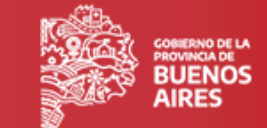

Como siguiente paso, se debe ingresar la cantidad de envases, la dósis por unidad, la dósis por día y la duración en días del tratamiento. Si se desean agregar más recetas, se debe hacer click nuevamente en el botón ''añadir receta''. Una vez que todas las recetas estan completas, al hacer click en el botón continuar, se mostrará una vista previa de las recetas confeccionadas.

| IOMA =              |                                                                                     |                         |                       | Juan Perez 🕕    | 12345678910 🖴        | Salir 🕩 |   |
|---------------------|-------------------------------------------------------------------------------------|-------------------------|-----------------------|-----------------|----------------------|---------|---|
| Cargar prescripción | Principal                                                                           |                         | Alternativo           |                 |                      |         |   |
| Mis prescripciones  | M25.5 - Dolor en articulación                                                       | 0                       | Buscar patologías por | código o nombre |                      | •       |   |
|                     | + Añadir receta                                                                     |                         |                       |                 |                      |         |   |
|                     | Receta 1                                                                            |                         |                       |                 |                      | ×       |   |
|                     | Tipo de tratamiento                                                                 | Sugiere una marca       | comercial 🗆           |                 |                      |         |   |
|                     | Normal                                                                              |                         |                       |                 |                      |         |   |
|                     | IBUPROFENO - 100MG/5 ML X 120                                                       | ML                      |                       |                 | •                    |         |   |
|                     | Indicaciones                                                                        |                         |                       |                 |                      |         |   |
|                     | Tomar después de haber comido                                                       |                         |                       |                 |                      |         |   |
|                     | Diagnóstico asociado                                                                | Diagnóstico asociado    |                       |                 |                      |         |   |
|                     | M25.5 - Dolor en articulación                                                       |                         | ~                     |                 |                      |         |   |
|                     | Cant. s/presentación (envases)                                                      | Dosis p/unidad          | Dosis p/día           | Durad           | ión del tto. en dias |         |   |
|                     | 1                                                                                   | 100                     | 3                     | 7               |                      | ۵       |   |
|                     | M25.5 - Dolor en articulación<br>Cant. s/presentación (envases)<br>1<br>→ Continuar | Dosis p/unidad          | V<br>Dosis p/dia<br>3 | Durac<br>र्ग    | ión del tto, en dias | :       |   |
|                     |                                                                                     | Copyright @ 2023 - IOMA |                       |                 |                      |         | ^ |
|                     |                                                                                     |                         |                       |                 |                      |         |   |
|                     |                                                                                     |                         |                       |                 |                      |         |   |

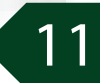

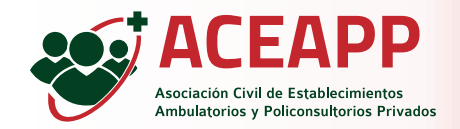

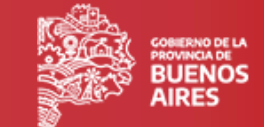

En esta vista previa, se muestran los datos de la prescripción con todas sus recetas, para poder confirmarlos.

| Cargar prescripción   | Confirmar presc          | ripción    |                      |                    |  |
|-----------------------|--------------------------|------------|----------------------|--------------------|--|
| := Mis prescripciones | Profesional              |            |                      |                    |  |
|                       | Nombre completo          |            | Matrícula provincial | Profesión          |  |
|                       | JUAN PEREZ               |            | 123456               | MEDICO             |  |
|                       | Afiliado                 |            |                      |                    |  |
|                       | Sexo                     | Documento  |                      |                    |  |
|                       | Femenino                 | ♥ 12345678 |                      |                    |  |
|                       | Nombre completo          |            | N.º de afiliado      | Estado afiliatorio |  |
|                       | Maria Gonzalez           |            | 01234567800          | ΑCTIVO             |  |
|                       | Peso (kg)                | Talla (cm) | Superficie corporal  |                    |  |
|                       | 60                       | 170        | 1.695 m2             |                    |  |
|                       | Datos de la prescripción |            |                      |                    |  |
|                       | Disgnértico principal    |            |                      |                    |  |
|                       | M25.5 - Dolor en articul | ación      |                      |                    |  |
|                       | Receta 1                 |            |                      |                    |  |
|                       |                          |            |                      |                    |  |

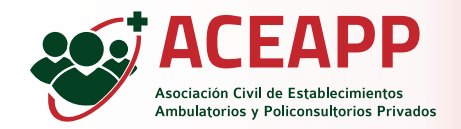

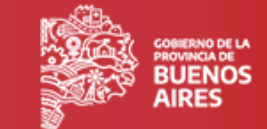

Si los datos son correctos se debe confirmar la prescripción haciendo click en el botón ''confirmar''.

| Talla (cm)     Superficie corporal       170     1.695 m2                                                                        | Mits prescripciones       Mits prescripciones     Peos (lig)     Talla (cm)     Superficie corporal       60     170     1.695 m2         Datos de la prescripción       Diagnóstico principal       M25.5 - Dolor en articulación         Receta 1       Tipo de tratamiento     Medicamento       Normal     18UPROFENO - 100MG/5 MIL X 120ML | Mis prescripciones       Peso (kg)     Talla (cm)     Superficie corporal       60     170     1.695 m2         Datos de la prescripción         Diagnéstico principal         M25.5 - Dolor en articulación         Receta 1         Tipo de tratamiento       Momal         IBUPROFENO - 100MG/S MLX 120ML                                                                                                    | E Mis prescripciones Peso (kg) Talla (cm) Superficie corporal 1.695 m2 Datos de la prescripción Diagnóstico principal M25.5 - Dolor en articulación Receta 1          |                           | Superficie corporal<br>1.695 m2 | Talla (cm) 170                             | <b>Peso (kg)</b><br>60                                                      |  |
|----------------------------------------------------------------------------------------------------|----------------------------------------------------------------------------------------------------|----------------------------------------------------------------------------------------------------|----------------------------------------------------------------------------------------------------|---------------------------|---------------------------------|--------------------------------------------|-----------------------------------------------------------------------------|--|
| 170 1.695 m2<br>10n<br>N<br>Iticulación<br>Medicamento                                                                           | 60 170 1.695 m2 Datos de la prescripción Diagnóstico principal M25.5 - Dolor en articulación Receta 1 Tipo de tratamiento Medicamento Normal IBUPROFENO - 100MG/5 ML X 120ML                                                                                                    | 60     170     1.665 m2         Datos de la prescripción         Diagnéstico principal         M25.5 - Dolor en articulación         Receta 1         Tipo de tratamiento   Medicamento       Normal         IBUPROFENO - 100MG/S MLX 120ML                                                                                                    | 60     170     1.695 m2       Datos de la prescripción     Diagnóstico principal       M25.5 - Dolor en articulación                                                  |                           | 1.695 m2                        | 170                                        | 60                                                                          |  |
| ión<br>al<br>ticulación<br>Medicamento                                                                                           | Datos de la prescripción       Diagnéstico príncipal       M25.5 - Dolor en articulación       Receta 1       Tipo de tratamiento     Medicamente       Normal     IBURROFENO - 100MG/5 MIL X 120ML                                                                                                    | Datos de la prescripción         Diagnóstico principal         M25.5 - Dolor en articulación         Receta 1         Tipo de tratamiento       Medicamento         Normal       IBUPROFENO - 100MG/S MLX 120ML         Indicadones       Indicadones                                                                                                    | Datos de la prescripción Diagnóstico principal M25.5 - Dolor en articulación Receta 1                                                                                 |                           |                                 |                                            |                                                                             |  |
| ión<br>ni<br>ticulación<br>Medicamento                                                                                           | Datos de la prescripción Diagnóstico principal M25.5 - Dolor en articulación Receta 1 Tipo de tratamiento Medicamento IBUPROFENO - 100MG/5 MIL X 129ML                                                                                                    | Datos de la prescripción         Diagnóstico principal         M25.5 - Dolor en articulación         Receta 1         Tipo de tratamiento         Mommal         IBUPROFENO - 100MG/5 MLX 120ML         Indicadones                                                                                                    | Datos de la prescripción Diagnóstico principal M25.5 - Dolor en articulación Receta 1                                                                                 |                           |                                 |                                            |                                                                             |  |
| al<br>ticulación<br>Medicamento                                                                                                  | Diagnético principal       M25.5 - Dolor en articulación       Receta 1       Tipo de tratamiento     Medicamento       Normal     IBURROFENO - 100MG/5 ML X 120ML                                                                                                    | Diagnóstico principal         M23.5 - Dolor en articulación         Receta 1         Tipo de tratamiento         Medicamento         Normal         IBUPROFENO - 100MG/5 MLX 120ML         Indicaciones                                                                                                    | Diagnóstico principal<br>M25.5 - Dolor en articulación<br>Receta 1                                                                                                    |                           |                                 |                                            | Datos de la prescripción                                                    |  |
| Medicamento                                                                                                    | M25.5 - Dolor en articulación Receta 1 Tipo de tratamiento Medicamento Normal IBUPROFENO - 100MG/5 ML X 120ML                                                                                                    | M25.5 - Dolor en articulación Receta 1 Tipo de tratamiento Normal IBUPROFENO - 100MG/5 ML X 120ML Indicaciones                                                                                                    | M25.5 - Dolor en articulación Receta 1                                                                                                    |                           |                                 |                                            | Diagnóstico principal                                                       |  |
| Medicamento                                                                                                    | Receta 1 Tipo de tratamiento Medicamento Normal IBUPROFENO - 100MG/5 ML X 120ML                                                                                                    | Receta 1 Tipo de tratamiento Normal IBUPROFENO - 100MG/5 ML X 120ML Indicaciones                                                                                                    | Receta 1                                                                                                    |                           |                                 |                                            | M25.5 - Dolor en articulación                                               |  |
| Medicamento                                                                                                    | Receta 1 Tipo de tratamiento Normal Medicamento IBUPROFENO - 100MG/5 ML X 120ML                                                                                                    | Receta 1 Tipo de tratamiento Normal IBUPROFENO - 100MG/5 ML X 120ML Indicaciones                                                                                                    | Receta 1                                                                                                    |                           |                                 |                                            |                                                                             |  |
| Medicamento                                                                                                    | Normal         Medicamento           IBUPROFENO - 100MG/5 ML X 120ML                                                                                                    | Tipo de tratamiento         Medicamento           Normal         IBUPROFENO - 100MG/5 ML X 120ML           Indicaciones         Indicaciones                                                                                                    |                                                                                                    |                           |                                 |                                            | Receta 1                                                                    |  |
|                                                                                                    | Normal IBUPROFENO - 100MG/5 MLX 120ML                                                                                                    | Normal IBUPROFENO - 100MG/5 ML X 120ML Indicaciones                                                                                                    | Tipo de tratamiento Medicamento                                                                                                    |                           |                                 | nento                                      | Tipo de tratamiento Medicar                                                 |  |
| IBUPROFENO - 100MG/5 ML X 120ML                                                                                                  |                                                                                                    | Indicaciones                                                                                                    | Normal IBUPROFEINO - 100MG/5 ML X 120ML                                                                                                    |                           |                                 | FENO - 100MG/5 ML X 120ML                  | Normal IBUPRO                                                               |  |
|                                                                                                    | Indicaciones                                                                                                    |                                                                                                    | Indicaciones                                                                                                    |                           |                                 | Indicaciones Tomar después de haber comido |                                                                             |  |
| saber comido                                                                                                    | Tomas después de babes comido                                                                                                    | Tomar después de haber comido                                                                                                    | Tomar después de haber comido                                                                                                    |                           |                                 |                                            |                                                                             |  |
|                                                                                                    | ional después de nater compo                                                                                                    |                                                                                                    | Diagnóstico asociado Cant. de recetas                                                                                                    |                           | Cant. de recetas                |                                            | Diagnóstico asociado                                                        |  |
| o Cant. de recetas                                                                                                    | Diagnóstico asociado Cant. de recetas                                                                                                    | Diagnóstico asociado Cant. de recetas                                                                                                    | M25.5 - Dolor en articulación 1                                                                                                    |                           | 1                               |                                            | M25.5 - Dolor en articulación                                               |  |
| lo Cant. de recetas<br>ticulación 1                                                                                              | Diagnóstico asociado     Cant. de recetas       M25.5 - Dolor en articulación     1                                                                                                    | Diagnóstico asociado     Cant. de recetas       M25.5 - Dolor en articulación     1                                                                                                    | Cant. s/presentación (envases) Dosis p/unidad Dosis p/día Duración del tto. en días                                                                                   | Duración del tto. en dias | Dosis p/día                     | Dosis p/unidad                             | Cant. s/presentación (envases)                                              |  |
| io Cant. de recetas<br>ticulación 1<br>(envases) Dosis p/unidad Dosis p/día Duración del tto. en días                            | Diagnoficio sociado     Cant. de recetas       M25.5 - Dolor en articulación     1       Cant. s/presentación (envases)     Dosis p/unidad     Dosis p/día     Duración del tto. en días                                                                                                    | Diagnóstico asociado     Cant. de recetas       M23.5 - Dolor en articulación     1       Cant. s/presentación (envases)     Dosis p/unidad     Dosis p/día     Duración del tto. en días                                                                                                    | 1 100 3 7                                                                                                    | 7                         | 3                               | 100                                        | 1                                                                           |  |
| iculación Cant. de recetas<br>ticulación 1<br>1 (envasea) Dosis p/unidad Dosis p/día Duración del tto, en días<br>100 3 7        | Diagnóstico asociolado     Cant. de recetas       M255 - Dolor en articulación     1       Cant. s/presentación (envases)     Dosis p/unidad     Dosis p/día     Duración del tto, en días       1     100     3     7                                                                                                    | Diagnóstico asociado     Cant. de recetas       M25.5 - Dolor en articulación     1       Cant. s/presentación (envases)     Dosis p/unidad     Dosis p/día     Duración del to, en días       1     100     3     7                                                                                                    |                                                                                                    |                           |                                 |                                            |                                                                             |  |
| ic (envases)           Dosis p/unidad         Dosis p/unidad         Duración del tto. en días           100         3         7 | Diagnóstico asociado     Cant. de recetas       M25.5 - Dolor en articulación     1       Cant. s/presentación (envases)     Dosis p/unidad     Dosis p/día     Duración del tto. en días       1     100     3     7                                                                                                    | Diagnóstico asociado     Cant. de recetas       M25.5 - Dolor en articulación     1       Cant. s/presentación (envases)     Dosis p/unidad     Dosis p/día     Duración del to. en días       1     100     3     7                                                                                                    |                                                                                                    |                           |                                 |                                            |                                                                             |  |
| o Cant. de recetas ticulación 1 1 (envases) Dosis p/unidad Dosis p/dia Duración del tto. en días 100 3 7 Confirmat               | Cant. de recetas<br>M255 - Dolor en articulación 1<br>Cant. s/presentación (envases) Dosis p/unidad Dosis p/día Duración del to. en días<br>1 100 3 7 7<br>← Cancelar Confirmar                                                                                                    | Diagnóstico asociado     Cant. de recetas       M25.5 - Dolor en articulación     1       Cant. s/presentación (envases)     Dosis p/unidad     Dosis p/día     Duración del tro. en días       1     100     3     7                                                                                                    | ← Cancelar Confirmar                                                                                                    |                           |                                 |                                            | ← Cancelar 🕞 Confirma                                                       |  |
| Cant de recetas                                                                                                    | Diamótico arociado                                                                                                    | Disquértico asociado Cant de recetar                                                                                                    | M25.5 - Dolor en articulación     1       Cant. s/presentación (envases)     Dosis p/unidad     Dosis p/día     Duración del tto. en días       1     100     3     7 | Duración del tto. en dias | 1<br>Dosis p/día<br>3           | Dosis p/unidad                             | M25.5 - Dolor en articulación<br><b>Cant. s/presentación (envases)</b><br>1 |  |
|                                                                                                    | tomat después de nader comitido                                                                                                    |                                                                                                    | Diagnóstico asociado Cant. de recetas                                                                                                    |                           | Cant. de recetas                | Diagnóstico asociado                       |                                                                             |  |
| o Cant. de recetas                                                                                                    | Diagnóstico asociado Cant. de recetas                                                                                                    | Diagnóstico asociado Cant. de recetas                                                                                                    | M25.5 - Dolor en articulación 1                                                                                                    |                           | 1                               |                                            | M25.5 - Dolor en articulación                                               |  |
| io Cant. de recetas<br>ticulación 1                                                                                              | Diagnóstico asociado     Cant. de recetas       M25.5 - Dolor en articulación     1                                                                                                    | Diagnóstico asociado     Cant. de recetas       M25.5 - Dolor en articulación     1                                                                                                    | Cant. s/presentación (envases) Dosis p/unidad Dosis p/día Duración del tto. en días                                                                                   | Duración del tto. en dias | Dosis p/día                     | Dosis p/unidad                             | Cant. s/presentación (envases)                                              |  |
| io Cant. de recetas<br>ticulación 1<br>I (envases) Dosis p/unidad Dosis p/día Duración del tto. en días                          | Diagnóstico saociado     Cant. de recetas       M25.5 - Dolor en articulación     1       Cant. s/presentación (envases)     Dosis p/unidad     Dosis p/día     Duración del tto. en días                                                                                                    | Diagnóstico asociado     Cant. de recetas       M25.5 - Dolor en articulación     1       Cant. s/presentación (envases)     Dosis p/unidad     Dosis p/día     Duración del tto. en días                                                                                                    | 1 100 3 7                                                                                                    | 7                         | 3                               | 100                                        | 1                                                                           |  |
| o Cant. de recetas<br>ticulación 1<br>1 (envases) Dosis p/unidad Dosis p/día Duración del to. en días                            | Diagnóstico asociado     Cant. de recetas       M22.5 - Doloren articulación     1       Cant. / presentación (envases)     Dosis p/unidad     Dosis p/día     Duración del tto. en días                                                                                                    | Diagnóstico asociado     Cant. de recetas       M25.5 - Dolor en articulación     1       Cant. s/presentación (envases)     Dosis p/unidad     Dosis p/día     Duración del tio. en días                                                                                                    | 1 100 3 7                                                                                                    | 7                         | 3                               | 100                                        | 1                                                                           |  |
| o Cant. de recetas<br>ticulación 1                                                                                               | Diagnóstico asociado     Cant. de recetas       M25.5 - Dolor en articulación     1                                                                                                    | Diagnóstico asociado     Cant. de recetas       M25.5 - Dolor en articulación     1                                                                                                    | Cant. s/presentación (envases) Dosis p/unidad Dosis p/día Duración del tto. en días                                                                                   | Duración del tto. en días | Dosis p/día                     | Dosis p/unidad                             | Cant. s/presentación (envases)                                              |  |
| lo Cant. de recetas<br>ticulación 1                                                                                              | Diagnostico asociado     Cant. de recetas       M25.5 - Dolor en articulación     1                                                                                                    | Diagnóstico asociado     Cant. de recetas       M25.5 - Dolor en articulación     1                                                                                                    | Cant. s/presentación (envases) Dosis p/unidad Dosis p/día Duración del tto. en dias                                                                                   | Duración del tto. en dias | Dosis p/día                     | Dosis p/unidad                             | Cant. s/presentación (envases)                                              |  |
| io Cant. de recetas<br>ticulación 1                                                                                              | Diagnóstico asociado     Cant. de recetas       M25.5 - Dolor en articulación     1                                                                                                    | Diagnéstico asociado     Cant. de recetas       M25.5 - Dolor en articulación     1                                                                                                    | Cant. s/presentación (envases) Dosis p/unidad Dosis p/día Duración del tto. en días                                                                                   | Duración del tto. en dias | Dosis p/día                     | Dosis p/unidad                             | Cant. s/presentación (envases)                                              |  |
| o Cant. de recetas<br>ticulación 1                                                                                               | Diagnóstico saciado     Cant. de recetas       M23.5 - Dolor en articulación     1                                                                                                    | Diagnóstico asociado     Cant. de recetas       M25.5 - Dolor en anticulación     1                                                                                                    | Cant. s/presentación (envases) Dosis p/unidad Dosis p/dia Duración del tto. en dias                                                                                   | Duración del tto. en dias | Dosis p/día                     | Dosis p/unidad                             | Cant. s/presentación (envases)                                              |  |
| o Cant. de recetas                                                                                                    | Diagnóstico asociado N335.5 Colorea astáncián                                                                                                    | Diagnóstico asociado Cant. de recetas                                                                                                    | Cant. s/presentación (envase) Dosis p/unidad Dosis p/día Duración del tto, en días                                                                                    | Duración del tto, en días | Dosis p/día                     | Dosis p/unidad                             | Cant. s/presentación (envases)                                              |  |
| o Cant. de recetas                                                                                                    | Diagnóstico asociado Cant. de recetas                                                                                                    | Diagnóstico asociado Cant. de recetas                                                                                                    | M25.5 - Dolor en articulación 1                                                                                                    |                           | 1                               |                                            | M25.5 - Dolor en articulación                                               |  |
| o Cant. de recetas                                                                                                    | Diagnóstico asociado Cant. de recetas                                                                                                    | Diagnóstico asociado Cant. de recetas                                                                                                    | M25.5 - Dolor en articulación 1                                                                                                    |                           | 1                               |                                            | M25.5 - Dolor en articulación                                               |  |
| o Cant. de recetas                                                                                                    | Diagnóstico asociado Cant. de recetas                                                                                                    | Diagnóstico asociado Cant. de recetas                                                                                                    | M25.5 - Dolor en articulación 1                                                                                                    |                           | 1                               |                                            | M25.5 - Dolor en articulación                                               |  |
| o Cant. de recetas                                                                                                    | Diagnóstico asociado Cant. de recetas                                                                                                    | Diagnóstico asociado Cant. de recetas                                                                                                    | M25.5 - Dolor en articulación 1                                                                                                    |                           | 1                               |                                            | M25.5 - Dolor en articulación                                               |  |
| Cont. do una tes                                                                                                    | Tomas después de novel comoo                                                                                                    | Discussion and the second second se | Magnostico asociado Cant. de recettas                                                                                                    |                           | 1                               |                                            | M25.5 - Dolor en articulación                                               |  |
| control de vecetre                                                                                                    | Initial después de nadas contado                                                                                                    | Dissuéstico acoriado Cant do vacatar                                                                                                    | M25.5 - Dolor en articulación 1                                                                                                    |                           | 1                               |                                            | M25.5 - Dolor en articulación                                               |  |
| Cant de recetar                                                                                                    | Initial después de nadas contado                                                                                                    | Disguéstico asociado Cant de recetas                                                                                                    | M25.5 - Dolor en articulación 1                                                                                                    |                           | 1                               |                                            | M25.5 - Dolor en articulación                                               |  |
| o Cant. de recetas                                                                                                    | Diagnóstico asociado Cant. de recetas                                                                                                    | Diagnóstico asociado Cant. de recetas                                                                                                    | M25.5 - Dolor en articulación 1                                                                                                    |                           | 1                               |                                            | M25.5 - Dolor en articulación                                               |  |
| o Cant. de recetas                                                                                                    | Diagnóstico asociado Cant. de recetas                                                                                                    | Diagnóstico asociado Cant. de recetas                                                                                                    | M25.5 - Dolor en articulación 1                                                                                                    |                           | 1                               |                                            | M25.5 - Dolor en articulación                                               |  |
| o Cant. de recetas<br>ticulación 1                                                                                               | Diagnóstico asociado     Cant. de recetas       M25.5 - Dolor en articulación     1                                                                                                    | Diagnóstico asociado     Camt. de recetas       M25.5 - Dolor en articulación     1                                                                                                    | Cant. s/presentación (envases) Dosis p/unidad Dosis p/día Duración del tto. en dias                                                                                   | Duración del tto. en dias | Dosis p/día                     | Dosis p/unidad                             | Cant. s/presentación (envases)                                              |  |
| o Cant. de recetas<br>ticulación 1<br>1 (envases) Dosis p/unidad Dosis p/día Duración del tto. en días<br>100 3 7                | Cant. de recetas       Diagnóstico asociado     Cant. de recetas       M25.5 - Dolor en articulación     1       Cant. s/presentación (envases)     Dosis p/unidad     Dosis p/día     Duración del tto. en días       1     100     3     7                                                                                                    | Diagnóstico asociado     Cant. de recetas       M25.5 - Dolor en articulación     1       Cant. s/presentación (envases)     Dosis p/unidad     Dosis S/día     Duración del tto. en días       1     100     3     7                                                                                                    |                                                                                                    |                           |                                 |                                            |                                                                             |  |

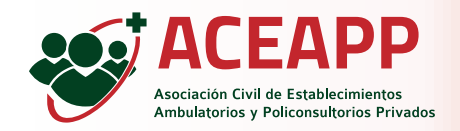

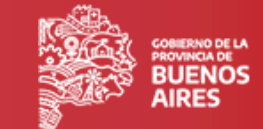

Si la prescripción se pudo grabar correctamente, se muestra un mensaje en color verde en la parte superior de la pantalla y aparecen dos botones:

## 🖹 Imprimir recetas

Permite descargar todas las recetas en un solo pdf.

## 🖹 Imprimir

Permite descargar solo una receta en pdf.

|                  |                                                                                                    |                                                 |                             |                      | Juan Perez 🚯 | 12345678910 🚨 | Salir 🕩     | BUENOS AIRES |   |
|------------------|----------------------------------------------------------------------------------------------------|-------------------------------------------------|-----------------------------|----------------------|--------------|---------------|-------------|--------------|---|
| gar prescripción |                                                                                                    | L                                               | a prescripción Nº 812 fue g | generada correctamen | e            |               |             | ×            | L |
| prescripciones   | Detalle de prescri                                                                                                  | pción N° 813                                    |                             |                      |              |               |             |              | L |
|                  |                                                                                                    |                                                 |                             |                      |              |               | hir recetas |              | L |
|                  | Afiliado                                                                                                    |                                                 |                             |                      |              |               |             |              |   |
|                  | Nombre completo                                                                                                    |                                                 | Documento                   |                      | Sexo         |               |             |              |   |
|                  | Maria Gonzalez                                                                                                    |                                                 | 12345678                    |                      | Femenino     |               |             |              |   |
|                  | Peso (kg)                                                                                                    |                                                 | falla (cm)                  |                      |              |               |             |              |   |
|                  | 60                                                                                                    |                                                 | 170                         |                      |              |               |             |              |   |
|                  | Datos de la prescripción                                                                                            |                                                 |                             |                      |              |               |             |              |   |
|                  | N° prescripción                                                                                                    | Fecha de car                                    | ga                          |                      |              |               |             |              | L |
|                  | N° prescripción<br>813                                                                                              | Fecha de car<br>2023-01-05                      | ga                          |                      |              |               |             |              |   |
|                  | N° prescripción<br>813<br>Diagnóstico principal<br>M25.5 - Dolor en articulaci                                      | Fecha de car<br>2023-01-05                      | ga                          |                      |              |               |             |              | l |
|                  | N° prescripción<br>813<br>Diagnóstico principal<br>M25.5 - Dolor en articulaci                                      | Fecha de car<br>2023-01-05                      | ga                          |                      |              |               |             |              | l |
|                  | N° prescripción<br>813<br>Diagnóstico principal<br>M25.5 - Dolor en articulaci<br>Receta 1                          | Fecha de car<br>2023-01-05                      | ga                          |                      |              | Bin           | nprimir     |              | 1 |
|                  | N° prescripción<br>813<br>Diagnóstico principal<br>M25.5 · Dolor en articulad<br>Receta 1<br>Tipo de tratamiento MM | Fecha de car<br>2023-01-05<br>ión<br>edicamento | ga<br>                      |                      |              | Bir           | nprimir     |              |   |

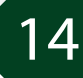

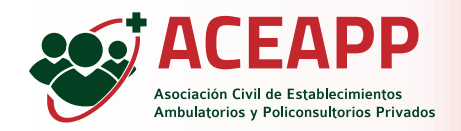

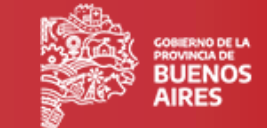

Al hacer click en el botón imprimir, se visualiza el archivo PDF que contiene la/s receta/s electrónica/s. Este archivo se puede:
Imprimir 
Enviar por mail 
Enviar por Whatsapp 
Una vez confirmada la prescripción el afiliado tendrá disponibles las recetas en la farmacia para retirar los medicamentos prescriptos, además recibirá un mail con las recetas adjuntas y podrá descargar las mismas desde la app de IOMA Digital.

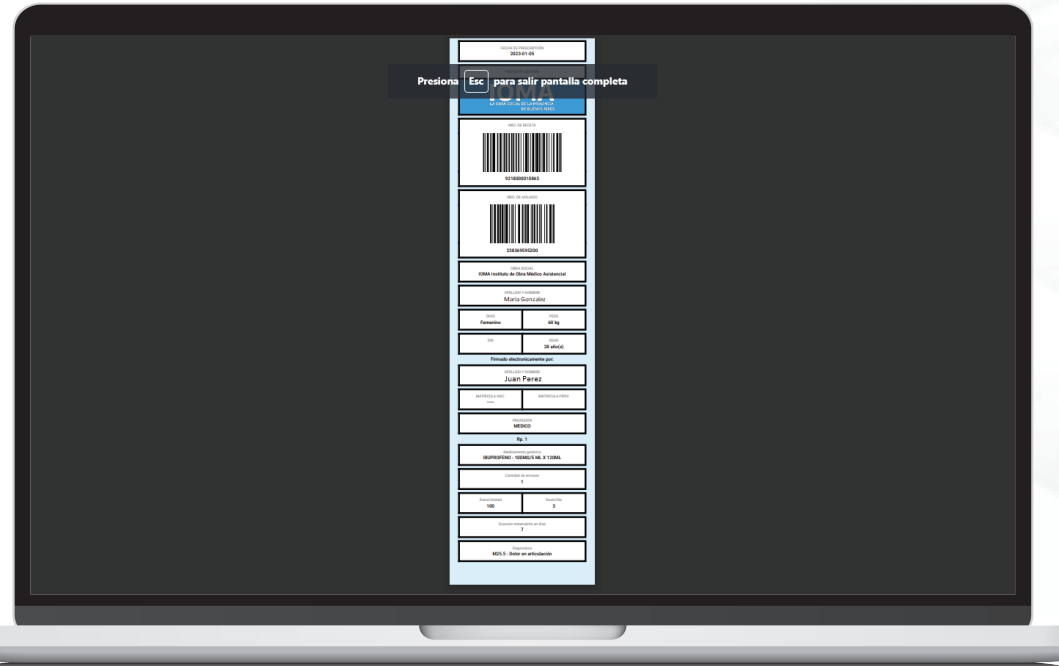

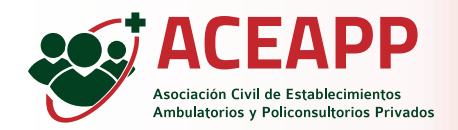

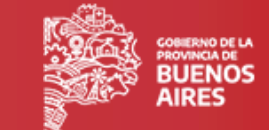

En la opción "Mis Prescripciones" del menú principal se pueden consultar todas las recetas emitidas por el prestador, filtrando y ordenando por cualquiera de los campos que se muestran. Y se puede acceder al detalle de cada prescripción haciendo click en el botón •

|                        |                                                           |                    |              |               | Juan Perez 🕕                | 12345678910 🐣 🛛 Salir 🕞 |             |
|------------------------|-----------------------------------------------------------|--------------------|--------------|---------------|-----------------------------|-------------------------|-------------|
| Cargar prescripción    | Listado de todas i                                        | mis prescripciones | ;            |               |                             |                         |             |
| I ■ Mis prescripciones | CSV Excel                                                 |                    |              |               |                             |                         |             |
|                        | Filtrar                                                   |                    |              |               |                             |                         |             |
|                        | N° Prescripción 🛛 👻                                       | Nombre Afiliado    | DNI Afiliado | 🖨 Fecha carga | Diagnóstico ppal.           | :                       | 🗦 Detalle 🌲 |
|                        | 812                                                       | Maria Gonzalez     | 12345678     | 2023-01-05    | M25.5 - Dolor en articulac  | ión                     | 0           |
|                        | 810                                                       | Pedro Ruiz         | 87654321     | 2023-01-05    | E70.1 - Otros tipos de hipe | erfenilalaninemias      | 0           |
|                        | Mostrando registros del 1 al 2 de un total de 2 registros |                    |              |               |                             |                         |             |
|                        |                                                           |                    |              |               |                             |                         | << 1 >>     |
|                        |                                                           |                    |              |               |                             |                         |             |
|                        |                                                           |                    |              |               |                             |                         |             |
|                        |                                                           |                    |              |               |                             |                         |             |
|                        |                                                           |                    |              |               |                             |                         |             |
|                        |                                                           |                    |              |               |                             |                         |             |
|                        |                                                           |                    |              |               |                             |                         |             |
|                        |                                                           |                    |              |               |                             |                         |             |
|                        |                                                           |                    |              |               |                             |                         |             |
|                        |                                                           |                    |              |               |                             |                         |             |
|                        |                                                           |                    |              |               |                             |                         |             |
|                        |                                                           |                    |              |               |                             |                         |             |
|                        |                                                           |                    |              |               | _                           |                         |             |
|                        |                                                           |                    |              |               | /                           |                         |             |